Oracle<sup>®</sup> Hospitality Cruise Shipboard Property Management System EONE Interface User Guide

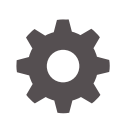

Release 23.1 F84832-01 October 2023

ORACLE

Oracle Hospitality Cruise Shipboard Property Management System EONE Interface User Guide, Release 23.1

F84832-01

Copyright © 2020, 2023, Oracle and/or its affiliates.

This software and related documentation are provided under a license agreement containing restrictions on use and disclosure and are protected by intellectual property laws. Except as expressly permitted in your license agreement or allowed by law, you may not use, copy, reproduce, translate, broadcast, modify, license, transmit, distribute, exhibit, perform, publish, or display any part, in any form, or by any means. Reverse engineering, disassembly, or decompilation of this software, unless required by law for interoperability, is prohibited.

The information contained herein is subject to change without notice and is not warranted to be error-free. If you find any errors, please report them to us in writing.

If this is software, software documentation, data (as defined in the Federal Acquisition Regulation), or related documentation that is delivered to the U.S. Government or anyone licensing it on behalf of the U.S. Government, then the following notice is applicable:

U.S. GOVERNMENT END USERS: Oracle programs (including any operating system, integrated software, any programs embedded, installed, or activated on delivered hardware, and modifications of such programs) and Oracle computer documentation or other Oracle data delivered to or accessed by U.S. Government end users are "commercial computer software," "commercial computer software documentation," or "limited rights data" pursuant to the applicable Federal Acquisition Regulation and agency-specific supplemental regulations. As such, the use, reproduction, duplication, release, display, disclosure, modification, preparation of derivative works, and/or adaptation of i) Oracle programs (including any operating system, integrated software, any programs embedded, installed, or activated on delivered hardware, and modifications of such programs), ii) Oracle computer documentation and/or iii) other Oracle data, is subject to the rights and limitations specified in the license contained in the applicable contract. The terms governing the U.S. Government's use of Oracle cloud services are defined by the applicable contract for such services. No other rights are granted to the U.S. Government.

This software or hardware is developed for general use in a variety of information management applications. It is not developed or intended for use in any inherently dangerous applications, including applications that may create a risk of personal injury. If you use this software or hardware in dangerous applications, then you shall be responsible to take all appropriate fail-safe, backup, redundancy, and other measures to ensure its safe use. Oracle Corporation and its affiliates disclaim any liability for any damages caused by use of this software or hardware in dangerous applications.

Oracle<sup>®</sup>, Java, and MySQL are registered trademarks of Oracle and/or its affiliates. Other names may be trademarks of their respective owners.

Intel and Intel Inside are trademarks or registered trademarks of Intel Corporation. All SPARC trademarks are used under license and are trademarks or registered trademarks of SPARC International, Inc. AMD, Epyc, and the AMD logo are trademarks or registered trademarks of Advanced Micro Devices. UNIX is a registered trademark of The Open Group.

This software or hardware and documentation may provide access to or information about content, products, and services from third parties. Oracle Corporation and its affiliates are not responsible for and expressly disclaim all warranties of any kind with respect to third-party content, products, and services unless otherwise set forth in an applicable agreement between you and Oracle. Oracle Corporation and its affiliates will not be responsible for any loss, costs, or damages incurred due to your access to or use of third-party content, products, or services, except as set forth in an applicable agreement between you and Oracle.

# Contents

### Preface

### 1 EONE Interface

| Parameters Settings                                      | 1-1 |
|----------------------------------------------------------|-----|
| Setting up Message Queues                                | 1-1 |
| Contingency Reason Code                                  | 1-2 |
| Supported Message Type from JDE E1                       | 1-2 |
| Supported Message from SPMS to JDE E1                    | 1-4 |
| Creating Shipboard Keypair and Certificate               | 1-4 |
| Exporting Shipboard Certificate                          | 1-6 |
| Exporting Shipboard Keypair                              | 1-7 |
| Importing Shipboard Keypair (Once Per Ship BIZ02 Engine) | 1-7 |
| Importing Shipboard Certificate (Once Per Shore Node)    | 1-9 |
|                                                          |     |

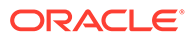

# Preface

EONE is an interface that receives and helps process the Crew's master data, scheduled embarkation information, address details, emergency contact details, crew effects list, immigration data, and check-in / check-out request from the JD Edwards EONE (JDE E1) system.

#### Audience

This document is intended for project managers, application specialists, system administrators and users of Oracle Hospitality Cruise Shipboard Property Management System. (SPMS)

#### **Customer Support**

To contact Oracle Customer Support, access the Customer Support Portal at the following URL:

#### https://iccp.custhelp.com

When contacting Customer Support, please provide the following:

- Product version and program/module name
- · Functional and technical description of the problem (include business impact)
- Detailed step-by-step instructions to re-create
- Exact error message received
- Screenshots of each step you take

#### **Documentation**

Oracle Hospitality product documentation is available on the Oracle Help Center at http://docs.oracle.com/en/industries/hospitality/.

#### **Revision History**

#### Table 1 Revision History

| Date         | Description of Change |
|--------------|-----------------------|
| October 2023 | Initial publication.  |

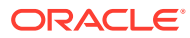

# 1 EONE Interface

The following section describes the parameters available to the EONE Interface, setup and usage of the EONE Interface, communication messages, and the use of keypair and certificate.

# **Parameters Settings**

For the EONE Interface to work seamlessly, there are two parameter groups you must configure:

- System Parameter-EONE: This is set up in OHC Administration, System Setup menu, Database Parameter menu.
- Interface Parameter: This is set up in EONE Interface, Settings tab, EONE.

| PAR Name    | PAR Value | Description                                                                                             |
|-------------|-----------|----------------------------------------------------------------------------------------------------|
| Backup Days | 0         | This parameter defines the<br>number of days that older<br>reservation records will be<br>deleted.      |
|             |           | The default value is zero.                                                                              |
|             |           | You can also set this value in<br>EONE Interface Parameter,<br>'Delete reservation Data older<br>than'. |

### Table 1-1Parameter Group EONE

### Setting up Message Queues

The following section guides you on how to create the incoming/outgoing message queue.

- 1. Ensure the Microsoft Message Queue (MSMQ) server features are turned on.
- 2. Go to Control Panel, Administration Tools, and Computer Management.
- 3. In Computer Management, expand the Services and Applications tree view and click Message Queuing.
- 4. Right-click the Private Queues and select New. Private Queue.
- 5. Enter the Queue name and select the Transactional check box.
- 6. Click OK to save.
- 7. Repeat steps 4 to 6 for the Outgoing Message Queue.

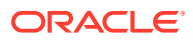

# **Contingency Reason Code**

A Contingency Reason Code is needed when you enable or disable the contingency mode. You can set this up in the OHC Administration module.

- 1. Log in to the OHC Administration module.
- 2. Go to the System Codes option and select EONE Enable Contingency Mode Reason Code or the EONE Disable Contingency Mode Reason Code.
- 3. Right-click the left pane of the Setup window and select Add New.
- 4. Enter a **short code, description**, and **comments**. For example, COMM for Communication Issue.
- 5. The **Enabled** check box is selected by default. Removing the check mark disables the code.
- 6. Click Apply to save.
- 7. To enter more codes, repeat the above steps.

# Supported Message Type from JDE E1

The SPMS supports nine different types of messages from the JDE E1 system. They are listed below.

| Message Type        | Description                                                                                                    |
|---------------------|----------------------------------------------------------------------------------------------------|
| CrewPrimaryManifest | This manifest is provided by the JDE E1<br>system and contains the master crew data.<br>SPMS must receive the mandatory data<br>before you can transfer other message<br>types for the same crew. The JDE E1 system<br>produces the employee/crew ID and it<br>MUST be unique across all fleets. |
|                     | JDE E1 must send a valid OPO_ID (from<br>ship SPMS database). Messages with<br>invalid ID received will not be processed<br>and are returned with a failure message.                                                                                                    |

#### Table 1-2 Supported Message Type from JDE E1

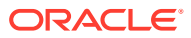

| Message Type       | Description                                                                                                    |
|--------------------|----------------------------------------------------------------------------------------------------|
| CrewScheduleChange | This message contains the crew's scheduled<br>embarkation details, consisting of all the<br>mandatory information for the<br>embarkation process.                                                                                                    |
|                    | There are three (3) schedule types that SPMS accept:                                                                                                    |
|                    | SRA                                                                                                    |
|                    | <ul> <li>SPMS will ONLY cancel the reservation<br/>if the crew is under the expected list.</li> <li>SPMS will not perform any operation if<br/>the crew already checked-in/checked</li> </ul>                                                                        |
|                    | <ul> <li>SPMS DOES NOT DELETE crew<br/>reservation physically from its<br/>database except during database</li> </ul>                                                                                                    |
|                    | maintenance via ADPI.                                                                                                    |
|                    | SRON                                                                                                    |
|                    | <ul> <li>If the crew account is under the<br/>expected list, SPMS will update the<br/>expected sign-on date, sign-on port,<br/>expected sign-off date, expected sign-<br/>off port and other information in this<br/>message type into the SPMS database.</li> </ul> |
|                    | <ul> <li>If the crew has aready checked-in, the<br/>system will not update the expected<br/>sign-on date and expected sign-on port<br/>All other information in this message<br/>will be updated in the Crew record.</li> </ul>                                      |
|                    | <ul> <li>If the crew already check-out, checked-<br/>out from SPMS, and there is no<br/>matching sign-on date, no changes will<br/>be made</li> </ul>                                                                                                    |
|                    | SROF                                                                                                    |
|                    | <ul> <li>If the crew is under the expected list,<br/>all fields below will be updated;<br/>Expected Sign on date/port, Expected<br/>Sign off date/port.</li> </ul>                                                                                                   |
|                    | <ul> <li>If the crew is already checked-in (sign-<br/>on), only the expected sign-off date/<br/>port will be updated when the sign-on<br/>date matches the actual check-in date<br/>of the crew member.</li> </ul>                                                   |
|                    | <ul> <li>If the crew is already checked-out from<br/>SPMS, it will be updated as a future<br/>reservation for the crew member if the<br/>previous same sign-on date data exist<br/>for this crew member.</li> </ul>                                                  |
| CrewSignOn         | This is a crew check-in request from JDE E1 to SPMS to check-in the crew in reference.                                                                                                    |
| CrewSignOff        | This is a crew check out request from JDE<br>E1 to SPMS to check out crew members.                                                                                                    |

 Table 1-2
 (Cont.) Supported Message Type from JDE E1

| Message Type         | Description                                                                                                    |
|----------------------|----------------------------------------------------------------------------------------------------|
| CrewAddress          | This message updates the crew's address<br>details from JDE E1 to SPMS. Only the home<br>address is updated.                                                                   |
| CrewEffects          | This message will add/append the effects belonging to the crew.                                                                                                    |
| CrewImmigration      | Updates Immigration Data consisting of<br>four types of data, the master Passport/<br>travel document, Seaman Document data,<br>and Brazilian and Mexican Visa<br>information. |
| CrewAddressEmergency | This message updates the crew's<br>emergency contact address details into<br>SPMS.                                                                                             |

 Table 1-2
 (Cont.) Supported Message Type from JDE E1

### Supported Message from SPMS to JDE E1

| Table 1-3 | Supported I | Message from | SPMS to | JDE E1 |
|-----------|-------------|--------------|---------|--------|
|           |             |              |         |        |

| Message Type               | Description                                                                                                    |
|----------------------------|----------------------------------------------------------------------------------------------------|
| Success Message            | EONE interface will send a successful<br>message to JDE E1 when the message<br>received is processed successfully. |
| Failure Message            | A failure message is sent from the JDE E1<br>interface for any of the messages that it<br>cannot process.          |
| Contingency On/Off Message | A message is sent from the JDE E1 interface when the contingency mode changes.                                     |

### Creating Shipboard Keypair and Certificate

The shipboard keypair is used for messages destined for the shipboard. The data sent from the shore system is encrypted with the shipboard public key and is decrypted by the ship system using a shipboard private key.

There are many ways to create a keypair and certificate. The following explanation describes creating a keypair with a self-signed certificate using the .NET 2.0 "**makecert.exe** utility, provided in MS .NET Framework 2.0 SDK. On one of the shipboard server nodes, the command to run is:

makecert -r -pe -n "CN= BizTalk Shipboard XX" -sr localmachine -ss My -sky exchange

You are to replace the XX with the 2-digit shipcode.

You can also create the PFX file on any machine and import it into the local machine. See Exporting Shipboard Keypair and Importing Shipboard Keypair (Once Per Ship BIZ02 Engine) for steps to export/import a keypair.

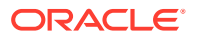

There are other actions you can take with the makecert utility, including directly outputting the certificate to a file. However, generating a PFX file directly is not one of these functions. If you need to automate the entire process, the alternative is to create a pvk file with the "sv" tag along with the cer file, then use cert2spc to convert the .cer file to an spc file, and use "pvkimport –pfx" to merge the spc and pvk files into a PFX file.

Below are the explanations of tags:

- r Creates a self-signed certificate, issuer will be the same as the CN.
- pe Marks the private key as exportable when inserted into the OS Key Container
- -n Specifies the X.500 standard subject certificate name.
- -sr The subject certificate store location. Options here are localmachine for machinelevel keys, or currentuser (default) for the current user.
- -ss The subject certificate store name. Using "My" makes the certificate go into the "Personal"
- -sky The subject keytype. This can be signature or exchange. If you are sending messages, this must be **exchange**.

When opening the MMC for "Local Computer" certificates, you should see something similar to Figure 1–1 Console Root Window below. Notice the Certificates (Local Computer) / Personal / Certificates is showing the new certificate.

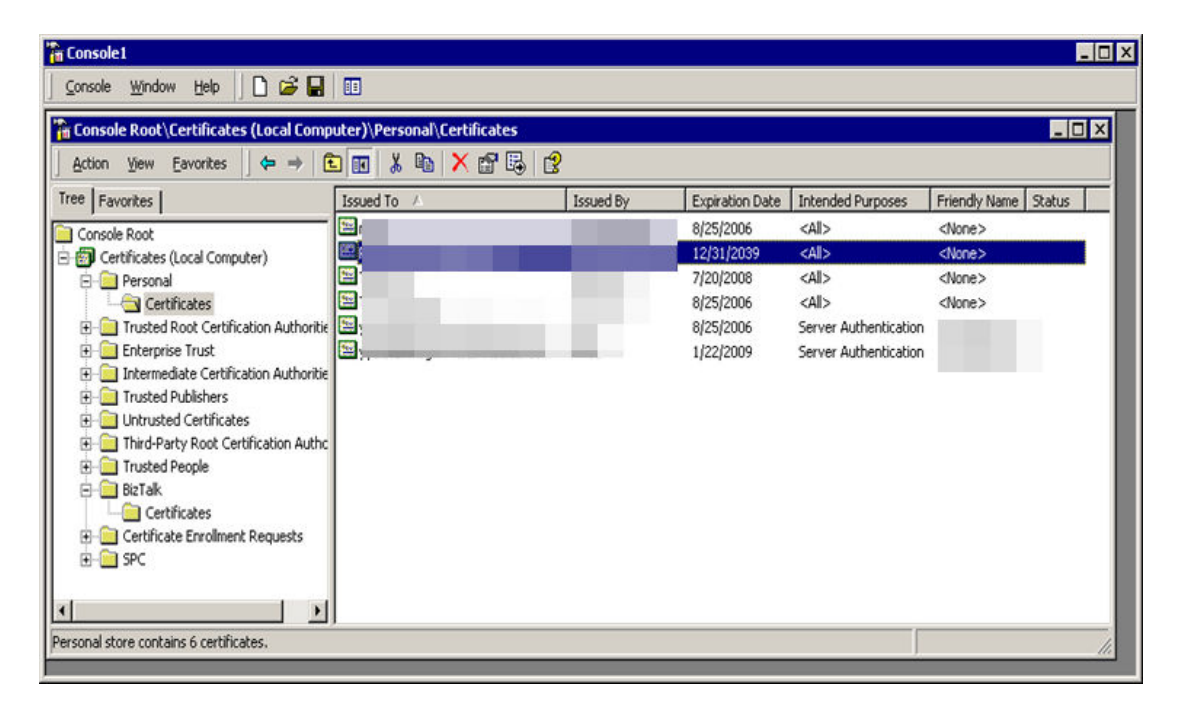

### Figure 1-1 Console Root Window

When opening up the details of the certificate, you can see at the bottom, "You have a private key that corresponds to this certificate." This means the OS Key Container public/private keypair is associated with the certificate in the Certificate Store, and you can decrypt items as they come into this "BizTalk" Node.

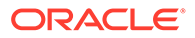

# Exporting Shipboard Certificate

- **1.** Expand the **Certificates (Local Computer),** then **Personal,** and then the **Certificate** folder.
- 2. Right-click the certificate and select **All Task**, then **Export**.
- 3. Within the wizard, select **NO Do not export the private key**, and click **Next**.

### Figure 1-2 Certificate Export Wizard — Export Private Key

| cate Export Wizard                                                                          |                                  |                 |          |
|---------------------------------------------------------------------------------------------|----------------------------------|-----------------|----------|
| <b>port Private Key</b><br>You can choose to export the private key wi                      | th the certificate               |                 |          |
| Private keys are password protected. If you<br>certificate, you must type a password on a l | i want to export I<br>ater page. | the private key | with the |
| Do you want to export the private key with                                                  | the certificate?                 |                 |          |
| $\bigcirc$ Yes, export the private key                                                      |                                  |                 |          |
| 💿 No, do not export the private key                                                         |                                  |                 |          |
|                                                                                             |                                  |                 |          |
|                                                                                             |                                  |                 |          |
|                                                                                             |                                  |                 |          |
|                                                                                             |                                  |                 |          |
|                                                                                             |                                  |                 |          |
|                                                                                             |                                  |                 |          |
|                                                                                             | < <u>B</u> ack                   | <u>N</u> ext >  | Can      |

4. Select the **DER encoded binary format** and click **Next**.

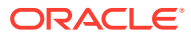

| ertificate Export Wizard                                                         |     |
|----------------------------------------------------------------------------------|-----|
| Export File Format<br>Certificates can be exported in a variety of file formats. |     |
| Select the format you want to use:                                               |     |
| DER encoded binary X.509 (.CER)                                                  |     |
| C Bage-64 encoded X.509 (.CER)                                                   |     |
| $\odot$ Cryptographic Message Syntax Standard - PKCS #7 Certificates (.P7B)      |     |
| $\square$ Include all certificates in the certification path if possible         |     |
| C Personal Information Exchange - PKCS #12 (.PFX)                                |     |
| $\square$ Include all certificates in the certification path if possible         |     |
| Enable strong protection (requires IE 5.0, NT 4.0 SP4 or above)                  |     |
| Delete the private key if the export is successful                               |     |
|                                                                                  |     |
|                                                                                  |     |
| < <u>B</u> ack <u>N</u> ext > Canc                                               | el. |

Figure 1-3 Certificate Export Wizard — Export File Format

5. Save the output file to the file system as "BizTalk Shipboard XX" and click **Finish**. This creates the CER file.

### Exporting Shipboard Keypair

- 1. Right-click the certificate and select All Task, then select Export.
- 2. Within the wizard, select YES export the private key, and click Next. See Figure 1-2
- 3. Select the PFX format (your only option). Leave strong protection enabled.
- 4. Enter the password, output the file to the file system as "BizTalk Shipboard XX," and follow the steps to complete the creation. This creates the PFX file.

### Note:

This PFX file has the private key in it. Be careful about sharing the file access and make sure only appropriate people know the password.

### Importing Shipboard Keypair (Once Per Ship BIZ02 Engine)

Perform the following on all Shipboard BizTalk nodes that will be running the BizTalk 2002 engine.

- 1. Copy the PFX file to the node you are working on.
- 2. Right click the Personal, Certificates folder, select All Tasks, and then select Import.

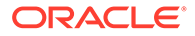

| Zouzoie Wurdow i  |                                                               |                                    | 0         |
|-------------------|---------------------------------------------------------------|------------------------------------|-----------|
| Console Root\Cert | ificates (Local Compu                                         | iter)\Personal\Certificates        | 5         |
| Action View Eave  | orites 🛛 🗢 🔿 💽                                                |                                    |           |
| Tree Favorites    |                                                               | Issued To 🕖                        | Issued By |
| Certificat        | All Tasks                                                     | Request New Certification          | te        |
| Certificat        | All Tasks<br>View<br>New Window from Here<br>New Taskpad View | Request New Certifica     Import e | ste       |

### Figure 1-4 Certificate Container

- 3. When specifying the file to import, change the "Files of Type" to "Personal Information Exchange (\*.pfx, \*.p12)" and select the "BizTalk Shipboard XX.pfx" file.
- 4. When prompted, enter the password and **do not select Mark this key as exportable.** This is to prevent the key from being exported and used elsewhere.
- 5. Select the option Place all certificates in the following store and use the default Personal store.

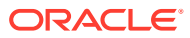

| Certificate Import Wizard                                                                          | ×  |
|----------------------------------------------------------------------------------------------------|----|
| Certificate Store                                                                                  |    |
| Certificate stores are system areas where certificates are kept.                                   |    |
| Windows can automatically select a certificate store, or you can specify a location for            |    |
| $igodoldsymbol{	imes}$ Automatically select the certificate store based on the type of certificate |    |
| Place all certificates in the following store                                                      |    |
| Certificate store:                                                                                 |    |
| Personal Browse                                                                                    |    |
|                                                                                                    |    |
|                                                                                                    |    |
|                                                                                                    |    |
|                                                                                                    |    |
|                                                                                                    |    |
| < <u>B</u> ack <u>N</u> ext > Cano                                                                 | el |

Figure 1-5 Certificate Import Wizard — Certificate Store

6. Copy and paste the certificate to the **local computer**, trusted root certification authorities folder in the snap-in

### Note:

Do not forget to go back and do this step on all Shipboard BizTalk nodes that will be running a BizTalk 2002 Engine.

### Importing Shipboard Certificate (Once Per Shore Node)

Perform the following on allShoreside BizTalk nodes that will be running a BizTalk host.

- 1. Copy the CER file to the node you are working on.
- At the Console Root\Certificates (Local Computer), right-click the Other People folder.
- 3. Select All Tasks, and then select Import.
- When specifying the file to import, change the Files of Type to X.509 Certificate (\*.cer;\*.crt) and select the BizTalk Shipboard XX.cer file file.
- 5. At the Certificate Import Wizard, select **Place all certificates in the following store**, and use the default **Other People** store, and then click **Next**.
- 6. Copy and paste the certificate to the **local computer**, trusted root certification authorities folder in the snap-in.

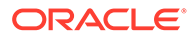